# Hylink-拨号软件使用说明

## 1.主界面截图

| G   | ) 拨号客月 | 白端      |              |      |                |          |           |      | -         | × |
|-----|--------|---------|--------------|------|----------------|----------|-----------|------|-----------|---|
|     |        |         |              |      |                |          |           |      |           |   |
|     |        | 请选择连接配  | 置:           |      |                |          |           |      |           |   |
|     |        | 湖北武汉A   | PN           |      |                | <b>v</b> | 断开        |      |           |   |
|     |        | 状态:     | 已连接          |      |                |          |           |      |           |   |
|     |        | IP地址 :  | 10.27.226.72 |      | 子网掩码:          | 255.25   | 5.255.252 |      |           |   |
|     |        | 默认网关:   | 10.27.226.73 |      | DNS :          | 221.17   | 9.38.7    |      |           |   |
|     |        |         |              |      |                |          |           |      |           |   |
|     |        |         |              |      |                |          |           |      |           |   |
|     |        | LTE Į   | 2            |      |                | 下载:      | 0.00 KB/s | 上传:  | 0.46 KB/s |   |
| 1.1 | 显示信号   | ₩强度 .11 |              |      |                |          |           |      |           |   |
| 1.2 | 联网后显   | 2示当前ì   | 运营商 CMC      | С    |                |          |           |      |           |   |
| 1.3 | 联网后显   | 显示当前网   | 网络制式 LT      | E    |                |          |           |      |           |   |
| 1.4 | 显示模块   | マ状态,ラ   | 无设备 🖳;       | 设备异常 | ∦ <b>⊡</b> , i | 设备准      | 备好 🗐      | 5    |           |   |
| 1.5 | 联网后显   | 显示当前_   | 上传和下载        | 速度下载 | 0.00           | KB/s     | 上传:       | 0.16 | KB/s      |   |
| 1.6 | 点击断开   | 「后可以i   | 选择其他配        | 置。   |                |          |           |      |           |   |

1.7 点击最小化可以隐藏在托盘。

#### 2.基本设置界面截图

| () 拨号客户端                                                         |                                              | -   × |
|------------------------------------------------------------------|----------------------------------------------|-------|
| <ul> <li>基本设置</li> <li>连接设置</li> </ul>                           | 开机启动<br>                                     |       |
| 🚥 Pin码管理                                                         | 自动连接<br>———————————————————————————————————— |       |
| <ul> <li>         · 使快信息         ·         ·         ·</li></ul> |                                              |       |
|                                                                  |                                              |       |
| atl                                                              |                                              |       |

2.1 可以选择开机启动本程序

2.2 打开自动连接公安安全客户端, 会弹出选择是否自动在安全客户端中输入密码的选项。

| () 拨号客户端                               |             |
|----------------------------------------|-------------|
| <ul> <li>基本设置</li> <li>连接设置</li> </ul> | 开机启动        |
| ■ Pin码管理                               | 自动连接        |
| <ul><li>■ 模块信息</li></ul>               | 自动连接公安安全客户端 |
| ① 软件信息                                 |             |
|                                        |             |
| atl                                    |             |

**2.3** 打开自动输入密码会弹出输入密码的对话框,输入密码确认后可以自动在客户端输入密码。

|       | 请输入安全客户端密码<br>密码不能为空! |
|-------|-----------------------|
| 密码 :  |                       |
| 确认密码: |                       |
|       | 确定                    |

## 3. 连接设置界面截图

| 👔 拨号客户端   |                                       |          | -   × |
|-----------|---------------------------------------|----------|-------|
| 🔯 基本设置    | 新建配置                                  | 删除配置修改配置 | 设为默认  |
| ● 连接设置    | 序号                                    | 配置名      | 是否默认  |
| ■● Pin码管理 | 1                                     | 配置       |       |
| 💁 网络设置    | 2                                     | 默认       |       |
| 連 模块信息    |                                       |          |       |
| ① 软件信息    |                                       |          |       |
|           |                                       |          |       |
|           |                                       |          |       |
|           |                                       |          |       |
| all       | i i i i i i i i i i i i i i i i i i i |          |       |

3.1 可以新建配置

| *配置名称: |          |   |
|--------|----------|---|
| 用户名:   |          |   |
| 密码:    |          |   |
| APN:   |          |   |
| 鉴权类型:  | РАР/СНАР | • |
| PDP模式: | IPV4     | Ŧ |
|        | 确定 取消    |   |

3.2 第一个内置的配置无法修改或删除

3.3 连接状态下,使用中的配置无法修改或删除

3.4 选中已有的配置文件可以修改, 删除, 或设置为默认使用的配置

## 4. PIN 码管理界面截图

| () 拨号客户端                                   |                                           | -   ×  |
|--------------------------------------------|-------------------------------------------|--------|
| <ul><li>基本设置</li><li>连接设置</li></ul>        | 请谨慎执行以下操作!错误操作可能导致SIM卡无法使用!<br>开启/关闭PIN码锁 |        |
| œ∎ Pin码管理                                  | PIN码:                                     | 启用PIN锁 |
|                                            | 修改PIN码                                    |        |
| <ul> <li>● 模块信息</li> <li>● 软件信息</li> </ul> | IEPIN码: 新PIN码: 确认:                        | 修改PIN码 |
|                                            | 解除阻塞/重置PIN码                               |        |
|                                            | PUK码: 新PIN码: 确认:                          | 重置PIN码 |
|                                            |                                           |        |
| I                                          |                                           |        |

4.1 可以启用 PIN 锁,锁定 SIM 卡

4.2 使用旧 PIN 码修改 PIN 码, PIN 码通常有三次输错机会,超过后 SIM 卡会锁定,需要使用 PUK 码解除 SIM 阻塞

4.3 使用 PUK 码修改 PIN 码或解除 SIM 阻塞

请谨慎执行本页的 PIN 码操作,误操作可能会导致 SIM 卡无法正常使用

# 5. 模块信息截图

| () 拨号客户端                               |                                                                                                    | -   ×                                   |
|----------------------------------------|----------------------------------------------------------------------------------------------------|-----------------------------------------|
| <ul> <li>基本设置</li> <li>连接设置</li> </ul> | 当前设备数                                                                                                    | Questal Wireless Ethernet Adapter #2    |
| 🖦 Pin码管理                               | 制造商 :                                                                                                    | Quectel Wileless Lulelliet Adaptel #2   |
|                                        | 型号 · · · · · · · · · · · · · · · · · · ·                                                                                                    | EC20<br>EC20CQDR02A04E2G_BETA0321 1 [   |
| ● 软件信息                                 | ICCID :<br>IMSI :                                                                                                    | 89860082191479781418<br>460079147042572 |
|                                        |                                                                                                    | 切换设备                                    |
| CMCC LTE                               | Image: A start of the start of the start | 下载: 0.00 KB/s 上传: 0.00 KB/s             |

5.1 选择设备可以查看设备的信息

5.2 选择非当前设备后点击切换设备,可以切换使用的设备

# 6. 软件信息截图

| () 拨号客户端                                                                                        |          | -   ×          |
|-------------------------------------------------------------------------------------------------|----------|----------------|
| <ul> <li>基本设置</li> <li>连接设置</li> <li>评解的管理</li> <li>网络设置</li> <li>模块信息</li> <li>软件信息</li> </ul> | 版本       | v1.0.0.1603181 |
| al                                                                                              | <b>a</b> |                |

6.1 显示拨号客户端的版本信息